Quick Reference for **PRACTICUM ADVISORS** 

# **Creating Travel Expense Reports**

Sonia

#### Practicum Advisors can use Sonia Online Forms to create and submit Travel Expense Reports

| Home | Students                               | Placements                  | Forms | My Details | History | Documents | Schools | Calendar |                               | 8                | •           |
|------|----------------------------------------|-----------------------------|-------|------------|---------|-----------|---------|----------|-------------------------------|------------------|-------------|
|      |                                        |                             |       |            |         |           |         |          |                               |                  |             |
| Mine |                                        |                             |       |            |         |           |         |          |                               |                  |             |
|      | Form: Teaching Ac                      | lvisor Travel Expense Repor | rt    | ▼ Add      |         |           |         | Name     | <ul> <li>Ascending</li> </ul> | Filter Hide comp | leted forms |
|      | Teaching Advisor Travel Expense Report |                             |       |            |         |           |         |          | 🖍 Edit                        |                  |             |
|      | Date Added:                            | 2024-02-09 1:39             | PM    |            |         |           |         |          |                               |                  |             |
|      | Date Updated:                          | 2024-02-13 2:37             | PM    |            |         |           |         |          |                               |                  |             |
|      | Completed (Mine)                       | : 0 of 1                    |       |            |         |           |         |          |                               |                  |             |
|      | Completed (All):                       | 0 of 2                      |       |            |         |           |         |          |                               |                  |             |
|      |                                        |                             |       |            |         |           |         |          |                               |                  |             |

# **CREATING the EXPENSE REPORT**

Add In the MINE section, users choose the type of form using the dropdown and click Add

Advisors can then click the edit button to begin

# **COMPLETING the EXPENSE REPORT**

• Advisors can now complete a single row, or multiple rows

| hing Advisor Travel                                                                                                    | Expense Report 💾 🛛 🤞                    | Th                  | iis form is <b>autos</b><br>as Advisors cor                       | aved of mplete | continuously<br>the form                |         |                                   |
|----------------------------------------------------------------------------------------------------|-----------------------------------------|---------------------|-------------------------------------------------------------------|----------------|-----------------------------------------|---------|-----------------------------------|
| 🕅 Uni                                                                                                    | versity                                 | aculty of Education |                                                                   |                |                                         |         |                                   |
| of W                                                                                                    | indsor A                                | Advisor Trave       | Expense Repor                                                     | rt             | DISTANCE (IAA)                          |         | 4 FF Y VIA                        |
| DATE                                                                                                    | م<br>school                             | Advisor Trave       | STUDENT(S) OBSERVED                                               | rt             | DISTANCE (KM)                           |         | \$ .55 X KM                       |
| Of W           DATE           2024-11-17           Image: Contract of the second second s | SCHOOL                                  | Advisor Trave       | STUDENT(S) OBSERVED<br>Teacher Candidate A                        | rt<br>ø*       | <b>DISTANCE (KM)</b><br>35.00           | <i></i> | <b>\$ .55 X KM</b>                |
| Of W           DATE           2024-11-17           Image: Control of the second second se | SCHOOL<br>ITS Elementar<br>ABC Secondar | Advisor Trave       | STUDENT(S) OBSERVED<br>Teacher Candidate A<br>Teacher Candidate B | rt<br>ør       | DISTANCE (KM)<br>35.00<br>20.00         | 11      | <b>\$ .55 X KM</b> 0.00 0.00      |
| Of W           DATE           2024-11-17           Im Im Im Im Im Im Im Im Im Im Im Im Im I                                                                                                    | SCHOOL<br>ITS Elementar<br>ABC Secondar | Advisor Trave       | STUDENT(S) OBSERVED<br>Teacher Candidate A<br>Teacher Candidate B | rt<br>         | DISTANCE (KM)<br>35.00<br>20.00<br>0.00 |         | <b>\$ .55 X KM</b> 0.00 0.00 0.00 |

Save Draft

**NOTE:** Advisors must press the SAVE DRAFT button to update the compensation amount for each row and the **totals** at the bottom of the form

# SUBMITTING the FORM

• Advisors can submit the claim and they will receive confirmation that the form was successfully actioned\*\*

I hereby certify the above statement of my expenses to be correct.

Save Draft Submit Claim

## Form successfully actioned

\*\* No further action is required

• When an Expense Report is **approved** by the Field Experience Office, Advisors will see the following visual confirmation:

| Teaching Advisc                                                       | or Travel Expense Report                           | Teaching Advisor Travel Expense Report                                |                                                    |          |  |  |
|-----------------------------------------------------------------------|----------------------------------------------------|-----------------------------------------------------------------------|----------------------------------------------------|----------|--|--|
| Date Added:<br>Date Updated:<br>Completed (Mine):<br>Completed (All): | 2024-02-09 1:39 PM<br>2024-11-18 8:43 AM<br>1 of 1 | Date Added:<br>Date Updated:<br>Completed (Mine):<br>Completed (All): | 2024-02-09 1:39 PM<br>2024-11-19 2:30 PM<br>1 of 1 | <b>~</b> |  |  |
| Aw                                                                    | Approved and Submitted in UWinsite Finance         |                                                                       |                                                    |          |  |  |

## ADDING MORE EXPENSES

• If Advisors wish to claim more expenses, they will need to **create a new form** each time.

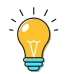

PRO-TIP: Submit expenses on a monthly basis or for the whole practicum period

For more information, please visit uwindsor.ca/education/Sonia

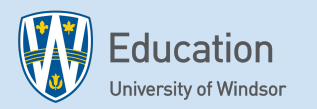